# Eliminare la cronologia delle chiamate su SPA525G e SPA525G2 utilizzando i tasti software

## Obiettivi

In questo documento viene descritto come eliminare la cronologia delle chiamate sui telefoni IP SPA525G e SPA525G2 con l'uso di tasti software.

## Dispositivi interessati

·SPA525G IP Phone · SPA525G2 IP Phone

#### Elimina tutta la cronologia delle chiamate

Passaggio 1. Premere il tasto software Set Up.

| 01  | 01/04/12 01:39p 📕   |          |  | User Name |          |
|-----|---------------------|----------|--|-----------|----------|
| Inf | ormation and Setti  | ngs      |  |           |          |
| 1   | Call History        |          |  |           |          |
| 2   | Directories         |          |  |           | -        |
| 3   | Network Config      | guration |  |           | <b>_</b> |
| 4   | User Preference     | es       |  |           |          |
| 5   | Status              |          |  |           |          |
| 6   | <b>CME Services</b> |          |  |           |          |
|     | POD-1               |          |  |           |          |
|     | Selec               | :t       |  |           | Exit     |

Passaggio 2. Premere il tasto software per Cronologia chiamate.

| 01/04/12 01:39p — |               | 8 | User Name |
|-------------------|---------------|---|-----------|
| Call History      | /             |   |           |
| 1 O AI            | l Calls       |   |           |
| 2 🛛 🛛 Mi          | ssed Calls    |   |           |
| 3 🕞 Re            | eceived Calls |   |           |
| 4 🗢 Pl            | aced Calls    |   |           |
|                   |               |   |           |
|                   |               |   |           |
| POD-1             |               |   |           |
| Option            | Select        |   | Back      |

Passaggio 3. Premere il tasto software per Tutte le chiamate.

| 01 | /04/12 01:39p                |          | 8    | User Na | me   |  |
|----|------------------------------|----------|------|---------|------|--|
| Al | Calls                        |          |      |         |      |  |
| 1  | User Name<br>XXX<br>01/01/12 | 2 12:00p |      |         |      |  |
| 2  | User Name<br>XXX<br>01/01/12 | 2 12:00p |      |         |      |  |
| 3  | User Name<br>XXX<br>01/01/12 | 2 12:00p |      |         |      |  |
|    | POD-1                        |          |      |         |      |  |
| (  | Option                       | Dial     | Edit | Dial    | Exit |  |

Passaggio 4. Opzione push.

| 01/04/12 01:39p 🖵                     | 🛞 User Name |
|---------------------------------------|-------------|
| All Calls                             | <u></u>     |
| 1                                     |             |
| 2 User Name<br>XXX<br>01/01/12 12:00p |             |
| Delete Entry                          |             |
| Delete List                           |             |
| Add to Address Book                   |             |
| Option Select                         | Back        |

Passaggio 5. Selezionare Elimina elenco o Elimina voce.

Passaggio 6. Selezionare.

Passaggio 7. Viene visualizzata una schermata, premere OK se la voce o l'elenco selezionato è quello da eliminare.

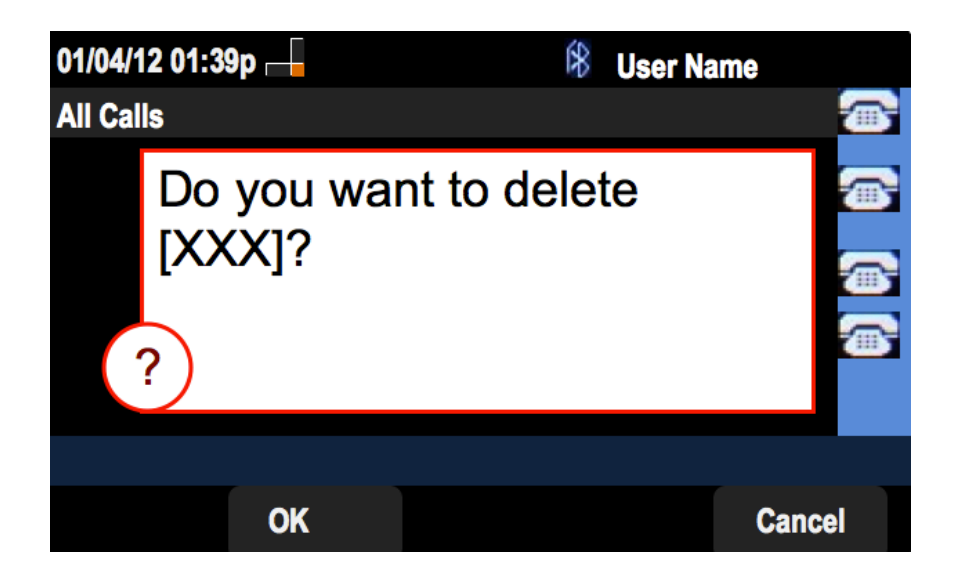

#### Elimina cronologia chiamate senza risposta

Passaggio 1. Premere il tasto software Set Up.

| 01  | /04/12 01:39p 🖵              | ŝ | User Name |   |
|-----|------------------------------|---|-----------|---|
| Inf | ormation and Settings        |   |           |   |
| 1   | Call History                 |   |           |   |
| 2   | Directories                  |   |           | ₩ |
| 3   | <b>Network Configuration</b> |   |           |   |
| 4   | User Preferences             |   |           |   |
| 5   | Status                       |   |           |   |
| 6   | <b>CME Services</b>          |   |           |   |
|     | POD-1                        |   |           |   |
|     | Select                       |   | Exit      |   |

Passaggio 2. Premere il tasto software per Cronologia chiamate.

| 01/04/12 01:3 | 9p —         | 8 | User Na | me      |
|---------------|--------------|---|---------|---------|
| Call History  | Call History |   |         |         |
| 1 (O) All     | Calls        |   |         |         |
| 2 🛛 😣 Mis     | sed Calls    |   |         |         |
| 3 🕞 Rec       | eived Calls  |   |         | <u></u> |
| 4 🗨 Pla       | ced Calls    |   |         |         |
|               |              |   |         |         |
|               |              |   |         |         |
| POD-1         |              |   |         |         |
| Option        | Select       |   |         | Back    |

Passaggio 3. Premere il tasto software per le chiamate senza risposta.

| 01 | /04/12 01:39p                |        | ₿        | lser Name |
|----|------------------------------|--------|----------|-----------|
| Mi | ssed Calls                   |        |          |           |
| 1  | XXX 01/01/12                 | 12:00p |          |           |
| 2  | User Name<br>XXX<br>01/01/12 | 12:00p |          |           |
| 3  | User Name<br>XXX<br>01/01/12 | 12:00p |          | ***       |
|    | POD-1                        |        |          |           |
| (  | Option                       | Dial   | Edit Dia | l Exit    |

Passaggio 4. Opzione push.

| 01/04/12 01:39p 🛁                       | 🕅 User Name |
|-----------------------------------------|-------------|
| Missed Calls                            |             |
| 1 XXX<br>XXX<br>01/01/12 12:00p         |             |
| 2 X User Name<br>XXX<br>01/01/12 12:00p |             |
| Delete Entry                            |             |
| Delete List                             |             |
| Add to Address Book                     |             |
| Option Select                           | Back        |

Passaggio 5. Selezionare Elimina elenco o Elimina voce.

Passaggio 6. Selezionare.

Passaggio 7. Viene visualizzata una schermata, premere OK se la voce o l'elenco selezionato è quello da eliminare.

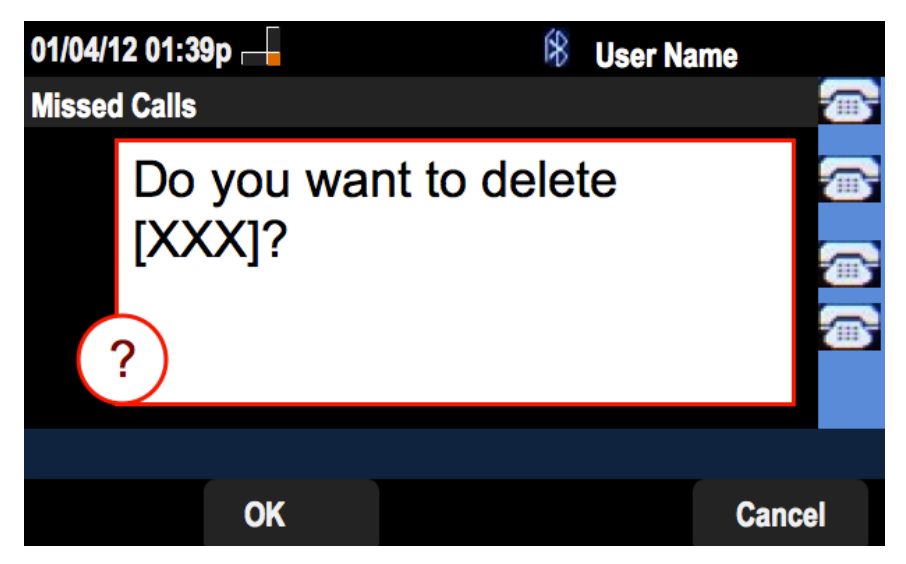

Elimina cronologia chiamate ricevute

Passaggio 1. Premere il tasto software Set Up.

| 01/0 | 04/12 01:39p —        | R | User Name |   |
|------|-----------------------|---|-----------|---|
| Info | ormation and Settings |   |           |   |
| 1    | Call History          |   |           |   |
| 2    | Directories           |   |           | ۵ |
| 3    | Network Configuration |   |           |   |
| 4    | User Preferences      |   |           |   |
| 5    | Status                |   |           |   |
| 6    | CME Services          |   |           |   |
|      | POD-1                 |   |           |   |
|      | Select                |   | Exit      | 1 |

Passaggio 2. Premere il tasto software per Cronologia chiamate.

| 01/04/12 01:3 | 39p —        | \$<br>User Na | ne       |
|---------------|--------------|---------------|----------|
| Call History  | ,            |               |          |
| 1 (O) All     | Calls        |               |          |
| 2 🛛 😣 Mi      | ssed Calls   |               |          |
| 3 🗢 Re        | ceived Calls |               | <u></u>  |
| 4 🗨 Pla       | aced Calls   |               |          |
|               |              |               | <b>*</b> |
|               |              |               |          |
| POD-1         |              |               |          |
| Option        | Select       |               | Back     |

Passaggio 3. Premere il tasto di scelta rapida per le chiamate ricevute.

| 01/ | 04/12 01:39p 🗆                                                 |        | 8      | User Name | •    |
|-----|----------------------------------------------------------------|--------|--------|-----------|------|
| Re  | ceived Calls                                                   |        |        |           |      |
| 1   | <ul> <li>User Name</li> <li>XXX</li> <li>01/01/12 1</li> </ul> | l2:00p |        |           |      |
| 2   | User Name<br>XXX<br>01/01/12 1                                 | 2:00p  |        |           |      |
| 3   | User Name     XXX     01/01/12 1                               | 2:00p  |        |           |      |
|     | POD-1                                                          |        |        |           |      |
| (   | Option                                                         | Dial   | Edit D | Dial      | Exit |

Passaggio 4. Opzione push.

| 01/04/12 01:39p                       |        | 8 | User Name |   |
|---------------------------------------|--------|---|-----------|---|
| <b>Received Calls</b>                 |        |   |           | þ |
| 1                                     | 12:00p |   |           |   |
| 2      User Name     XXX     01/01/12 | 12:00p |   |           |   |
| Delete Entry                          |        |   |           |   |
| Delete List                           |        |   |           |   |
| Add to Address Boo                    | ok     |   |           |   |
| Option                                | Select |   | Back      |   |

Passaggio 5. Selezionare Elimina elenco o Elimina voce.

Passaggio 6. Selezionare.

Passaggio 7. Viene visualizzata una schermata, premere OK se la voce o l'elenco selezionato è quello da eliminare.

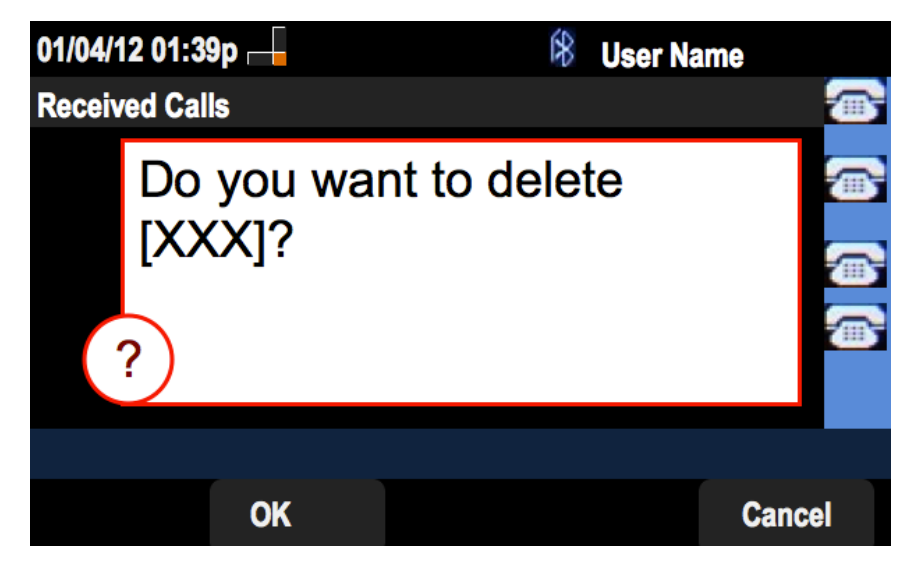

Elimina cronologia chiamate effettuate

Passaggio 1. Premere il tasto software Set Up.

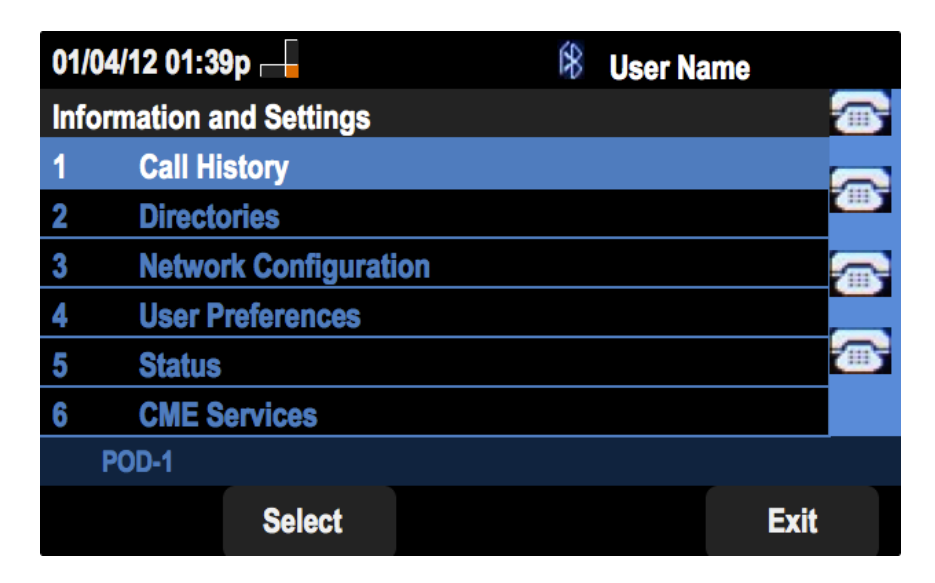

Passaggio 2. Premere il tasto software per Cronologia chiamate.

| 01/04/12 01:39p — |             | 8 | User Nan | ne |      |          |
|-------------------|-------------|---|----------|----|------|----------|
| Call History      |             |   |          |    |      | 1        |
| 1 💿 All (         | Calls       |   |          |    | -    |          |
| 2 🛛 Miss          | sed Calls   |   |          |    | Ľ    |          |
| 3 🕒 Rec           | eived Calls |   |          |    | F    | <b>_</b> |
| 4 🗢 Plac          | ed Calls    |   |          |    |      |          |
|                   |             |   |          |    | Ľ    |          |
|                   |             |   |          |    |      |          |
| POD-1             |             |   |          |    |      |          |
| Option            | Select      |   |          |    | Back |          |

Passaggio 3. Premere il tasto software per le chiamate effettuate.

| 01/04/12 01:39p — |                               | 1<br>1<br>1<br>1<br>1 | ser Name |         |          |
|-------------------|-------------------------------|-----------------------|----------|---------|----------|
| Placed Calls      |                               |                       |          |         | 1        |
| 1                 | User Name<br>XXX<br>01/01/1   | 2 12:00p              |          |         | <b>•</b> |
| 2                 | User Name     XXX     01/01/1 | 2 12:00p              |          |         |          |
| 3                 | User Name<br>XXX<br>01/01/1   | 2 12:00p              |          |         |          |
|                   | POD-1                         |                       |          |         |          |
| (                 | Option                        | Dial                  | Edit Dia | al Exit |          |

Passaggio 4. Opzione push.

| 01/04/12 01:39p —                     | 🕅 User Name |
|---------------------------------------|-------------|
| Placed Calls                          |             |
| 1                                     |             |
| 2 User Name<br>XXX<br>01/01/12 12:00p |             |
| Delete Entry                          |             |
| Delete List                           |             |
| Add to Address Book                   |             |
| Option Select                         | Back        |

Passaggio 5. Selezionare Elimina elenco o Elimina voce.

Passaggio 6. Selezionare.

Passaggio 7. Viene visualizzata una schermata, premere OK se la voce o l'elenco selezionato è quello da eliminare.

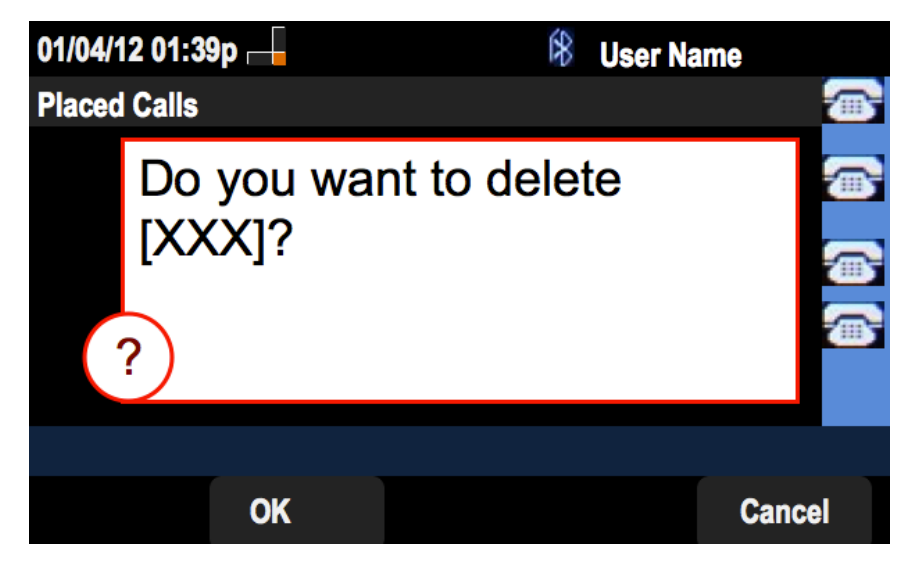

### Schermata Elimina Cronologia Dalla Cronologia Principale Chiamate

Passaggio 1. Premere il tasto software Set Up.

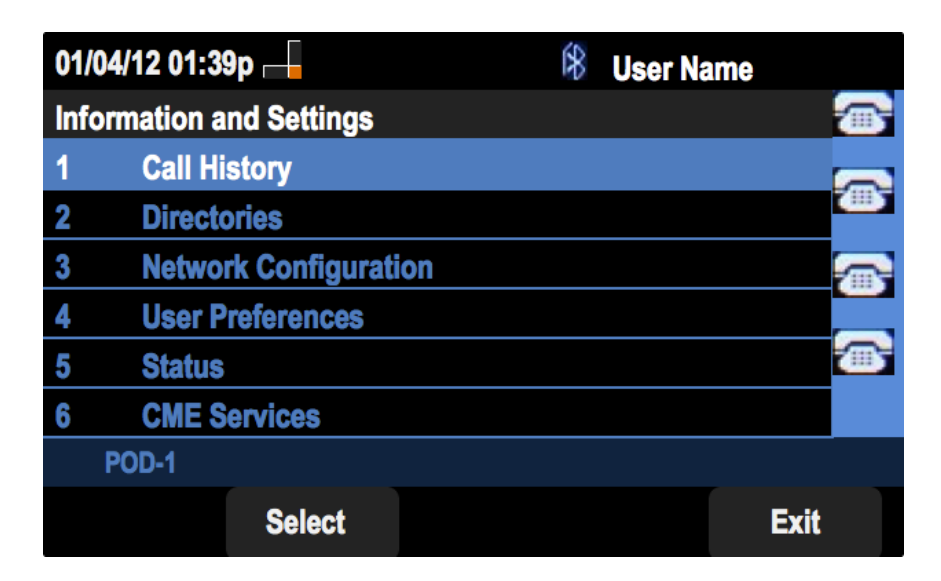

Passaggio 2. Selezionare Cronologia chiamate.

| 01/04/12 01:39p 🗕 |              | \$<br>User Name |          |
|-------------------|--------------|-----------------|----------|
| Call History      |              |                 |          |
| 1 (O) All         | Calls        |                 |          |
| 2 🛛 🗴 Mis         | sed Calls    |                 |          |
| 3 🕞 Re            | ceived Calls |                 |          |
| 4 🗢 Pla           | ced Calls    |                 |          |
|                   |              |                 | <u>س</u> |
|                   |              |                 |          |
| POD-1             |              |                 |          |
| Option            | Select       | Back            | [        |

Passaggio 3. Opzione push.

| 01/04/12 01:39p 🖵 |        | £8 | User Name |   |
|-------------------|--------|----|-----------|---|
| Call History      |        |    |           |   |
| 1 (O All          | Calls  |    |           | _ |
| 2 🛛 Missed Calls  |        |    |           | 1 |
| 3  Received Calls |        |    |           | 2 |
| 4 4 Placed Calls  |        |    |           |   |
|                   |        | _  | ť.        | 1 |
| Delete List       |        |    |           |   |
| Delete All        |        |    |           |   |
| Option            | Select |    | Back      |   |

Passaggio 4. Selezionare Elimina elenco o Elimina tutto.

**Nota:** Elimina elenco elimina l'elenco evidenziato, mentre Elimina tutto cancella tutti gli elenchi.

Passaggio 6. Selezionare.

Passaggio 7. Viene visualizzata una schermata, premere OK se si desidera eliminare l'elenco selezionato o tutti gli elenchi.

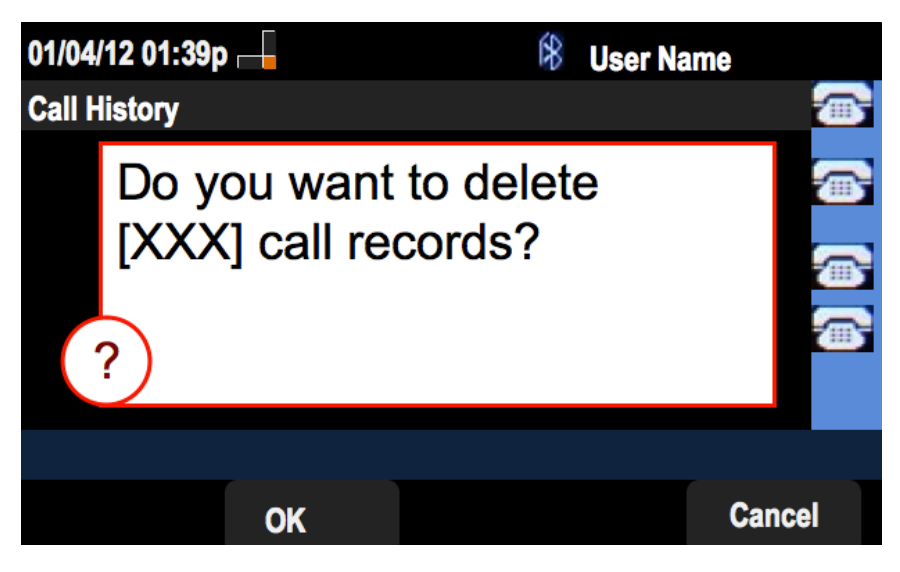